# Solucione o erro "E-mail já enviado" no AMP para endpoints

## Contents

Introduction Prerequisites Requirements Componentes Utilizados Informações de Apoio Troubleshoot A conta de usuário aparece no site Castle com o ícone da lixeira A conta do usuário aparece no site Castle sem o ícone da lixeira A conta de usuário não aparece no site da Castle Verificar

## Introduction

Este documento descreve as etapas para solucionar e corrigir o problema relacionado à adição de um usuário ao console Advanced Malware Protection (AMP) for Endpoint.

# Prerequisites

#### Requirements

A Cisco recomenda que você tenha conhecimento destes tópicos:

- Console do AMP para endpoints
- Cisco Security Console (console Castle)

#### **Componentes Utilizados**

Este documento não se restringe a versões de software e hardware específicas.

The information in this document was created from the devices in a specific lab environment. All of the devices used in this document started with a cleared (default) configuration. If your network is live, make sure that you understand the potential impact of any command.

## Informações de Apoio

Este documento é baseado no console do Cisco AMP para endpoints. Você precisa destas contas para iniciar a solução de problemas:

- Conta de e-mail (fornecida pelo seu provedor de conta de e-mail)
- Conta do AMP para endpoints com privilégios de administrador

Você pode criar uma conta de usuário no AMP Console e deve usar uma conta de e-mail exclusiva. Se você criou a conta de usuário antes, excluiu-a e está tentando criá-la novamente, o AMP Console aciona o erro "E-mail já recebido", como mostrado na imagem.

| Create User        | ×                      |
|--------------------|------------------------|
| First Name         | Carlos                 |
| Last Name          | Islas                  |
| Login Email        | xxx@yyy.com            |
|                    | has already been taken |
| Notification Email | xxx@yyy.com            |
|                    | Administrator          |
|                    | Cancel                 |

## Troubleshoot

Etapa 1. Verifique se a conta de usuário não existe no AMP Console <u>https://console.amp.cisco.com/.</u> Navegue até **AMP Console > Accounts > Users** conforme mostrado na imagem.

Etapa 2. Na base da sua região AMP Business, navegue até o site Castle, conforme mostrado na imagem.

Nuvem nas Américas - https://castle.amp.cisco.com

Nuvem na Europa - https://castle.eu.amp.cisco.com

Nuvem do Pacífico Asiático - https://castle.apjc.amp.cisco.com

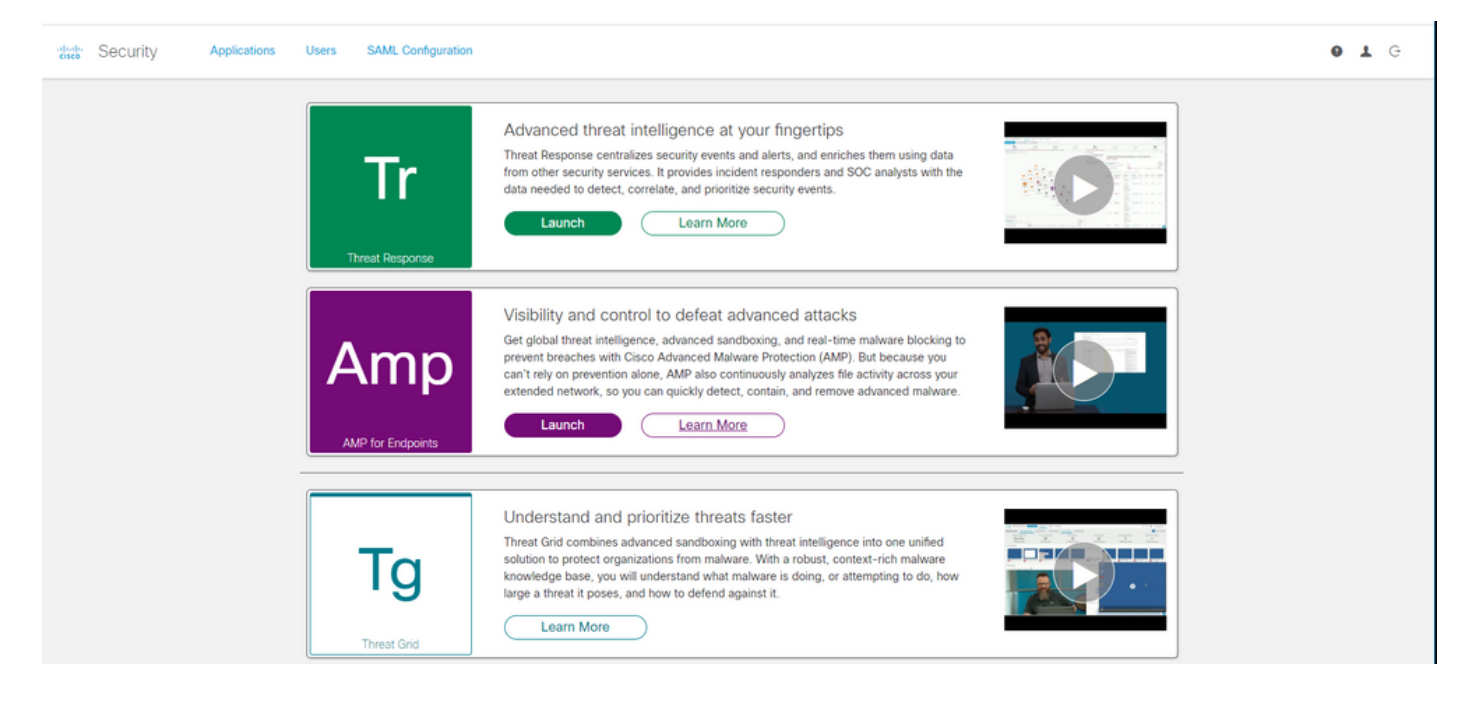

Etapa 3. Depois de fazer login com suas credenciais do AMP for Endpoints, selecione a opção **Users**, conforme mostrado na imagem.

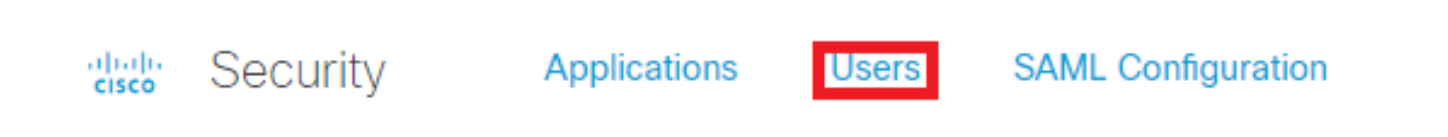

Etapa 4. A opção **Meus usuários** exibe a lista das contas de usuário registradas na nuvem da AMP para sua empresa. Você pode ver todos os detalhes do usuário: Nome de usuário, e-mail e privilégios.

| My Users       |              |                       | New User |
|----------------|--------------|-----------------------|----------|
| Name           | Email        | Roles                 | Actions  |
| Carlos Islas   | xxxx@yyy.com | Account Administrator | View     |
| Jesus Martinez | zzzz@yyy.com | Account Administrator | View     |

**Note**: No final da linha, você pode ver o status da conta na opção **Actions**; se o usuário tiver o ícone Lixeira, significa que a conta foi autenticada com êxito; caso contrário, esse ícone não será visto, como mostrado na imagem.

| Account Administrator | View 🗑 |
|-----------------------|--------|
| Account Administrator | View 👕 |
| Account Administrator | View   |

Etapa 5. Você pode enfrentar três cenários diferentes que podem verificar seu cenário.

1. A conta de usuário aparece no site Castle com o ícone Lixeira.

2. A conta de usuário aparece no site Castle sem o ícone Lixeira.

3. A conta de usuário não aparece no site da Castle.

Etapa 6. Depois que o cenário for identificado, você terá uma solução alternativa para cada opção.

#### A conta de usuário aparece no site Castle com o ícone da lixeira

1. Clique no ícone Lixeira para remover o usuário como mostrado na imagem.

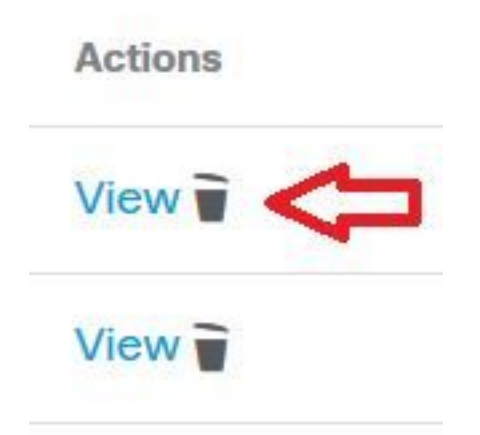

2. Crie a conta de usuário no AMP Console <u>https://console.amp.cisco.com/</u>. Navegue até Contas
> Usuários > Novo usuário conforme mostrado na imagem.

| Create User        |                                    | ×      |
|--------------------|------------------------------------|--------|
| First Name         | Carlos                             |        |
| Last Name          | Islas                              |        |
| Login Email        | xxxx@yyy.com                       |        |
| Notification Email | Leave blank if same as Login Email |        |
|                    | Administrator                      |        |
|                    | Cancel                             | Create |

3. Quando a conta de usuário for criada com êxito, você poderá ver esta mensagem como mostrada na imagem.

#### A conta do usuário aparece no site Castle sem o ícone da lixeira

1. Entre em contato com o usuário afetado.

2. Quando a conta de usuário foi criada pela primeira vez, o usuário afetado recebeu a conta de e-mail **Ativate** de no-reply.amp.cisco.com para autenticar sua conta de e-mail.

3. Pesquise a conta de e-mail **Ativate** em todas as pastas **Email** e **Ativate** para concluir o registro como mostrado na imagem.

**Note**: Caso você não possa ver a conta de e-mail **Ativate** na pasta principal, verifique na pasta Spam.

| C                          | Cisco <no-reply@amp.cisco.com></no-reply@amp.cisco.com>                                                                                                    |
|----------------------------|----------------------------------------------------------------------------------------------------|
| To                         | [ACTION REQUIRED] Activate your Cisco Security account                                                                                                    |
| Welcome to                 | o Cisco Security.                                                                                                    |
| Your Cisco<br>single sign- | Security account is used to connect multiple Cisco Security services including Threat Response, AMP for Endpoints, and Threat Grid under a<br>on. Additional services will be added over time. |
| Click <u>here</u> t        | o activate your account.                                                                                                    |
| Thank you.                 | 4                                                                                                    |
| Cisco Secur                | itγ                                                                                                    |
| If you feel y              | you have received this email in error or need assistance go here to open a support case.                                                                                                    |

4. Depois de ativar a conta de usuário, você pode ver que o usuário está registrado no AMP Console, como mostrado na imagem.

| Use | ers                   |               | (View All Changes       | + New User |
|-----|-----------------------|---------------|-------------------------|------------|
| •   | Filters name or email |               |                         |            |
|     | Name ^                | Email Address | Last Login              |            |
| 0.  | Carlos Islas          | xxxx@yyy.com  | 2020-04-22 03:10:39 CDT | (U ~) 🔋    |

#### A conta de usuário não aparece no site da Castle

1. A conta de usuário precisa ser excluída do back-end.

- 3. Se você já estiver trabalhando com o Suporte da Cisco, compartilhe estas informações:
  - Captura de erro "O e-mail já foi recebido".
  - Permissão para excluir o usuário (Sim/Não).

## Verificar

Use esta seção para confirmar se a sua configuração funciona corretamente.

1. Após executar a solução de problemas, crie a conta de usuário no AMP Console <u>https://console.amp.cisco.com/</u>. Navegue até **Contas > Usuários > Novo usuário** conforme mostrado na imagem.

| First Name         | Carlos                             |  |
|--------------------|------------------------------------|--|
| Last Name          | Islas                              |  |
| Login Email        | xxxx@yyy.com                       |  |
| Notification Email | Leave blank if same as Login Email |  |
|                    | Administrator                      |  |
|                    |                                    |  |

2. Quando a conta de usuário for criada com êxito, você poderá ver esta mensagem como mostrada na imagem.

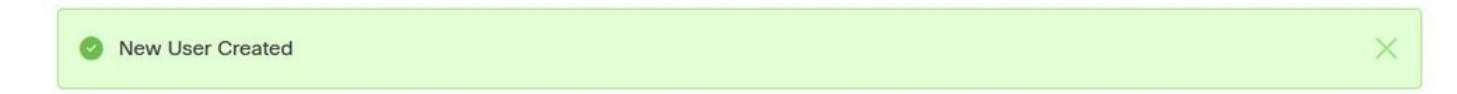

#### Sobre esta tradução

A Cisco traduziu este documento com a ajuda de tecnologias de tradução automática e humana para oferecer conteúdo de suporte aos seus usuários no seu próprio idioma, independentemente da localização.

Observe que mesmo a melhor tradução automática não será tão precisa quanto as realizadas por um tradutor profissional.

A Cisco Systems, Inc. não se responsabiliza pela precisão destas traduções e recomenda que o documento original em inglês (link fornecido) seja sempre consultado.